## IPV6 端口转发

导航栏中"路由设置"——"IPV6端口转发"设置菜单,进入"IPV6端口转发"界面 勾选启用,点击添加即可弹出配置页面。

| ↑ 路田状态     | IPv6       | 尚口转发      |                |         |               |                 |                                |               |       |         |      |
|------------|------------|-----------|----------------|---------|---------------|-----------------|--------------------------------|---------------|-------|---------|------|
| • 网络设置     | 此页面        | 过持ipv6协议的 | ·靖口转发,使        | 明此功能时,请 | 不要配置防火增功能、    | 尚囗转发。DMZ和1:1 NA | Τ.                             |               |       |         |      |
| 🗎 路由设置     | 1 路由设置     |           | 启用             |         | 勾选启用          |                 |                                |               |       |         |      |
| 静态路由       |            |           |                | -       |               |                 |                                |               |       |         |      |
| 講口转发       | 2 IPV6 端口结 | 转发        |                |         |               |                 |                                |               |       |         |      |
| - IPv6薅口转发 |            | 转发        |                |         | 10010-0010111 | CONC. ON THE    | 10000000                       |               | 1.000 |         |      |
| DMZ设置      |            | 启用        | 状态             | 备注      | 外部协议          | 外部端口            | 内部协议                           | 内部地址          | 内部端口  | 打开防火墙端口 |      |
| 黑白名单       |            |           |                |         |               |                 | 尚无任何配置                         |               |       |         |      |
| 1:1 NAT    |            |           | 占丰沃加           | 2. 沿罟柱  | 方配署           |                 |                                |               |       |         |      |
| 防火墙        |            |           | <u>т</u> цимин | ,以且校    | XEUE          |                 |                                |               |       |         |      |
| ⑦ 服务管理     |            |           |                |         |               |                 |                                |               |       | _       |      |
| 🗈 虚拟专用网    |            |           |                |         |               |                 |                                |               |       | 保       | 存&应用 |
| 系統         |            |           |                |         |               |                 |                                |               |       |         |      |
| ⊖ 退出       |            |           |                |         |               | Copyright ©2013 | -2022 Seriallink inc. All rig! | hts reserved. |       |         |      |

勾选启用 IPV6 端口转发配置

备注:指定这条规则的名字,可以起一个有意义的名字。

外部端口:通过 SIM 卡分配到的 IPV6 地址加这个外部端口即可访问下接设备。

内部地址:选择需要转发到外网的 IP 地址。

内部端口:下接设备或本机要转发出来的端口。

配置完后,点击"添加"按钮,新增一条转发规则。点击"保存&应用"按钮,使规则 生效。

| 备注        | 泰注          |       | 2 各注柱岩名称              |
|-----------|-------------|-------|-----------------------|
|           | H1/L        |       |                       |
| 协议        | 端口转发        | ~     |                       |
| 限制地址      | IPv4 和 IPv6 | ~     |                       |
| 外部协议      | тср         | ~     |                       |
| 外部端口      | 8080        |       | ⑧ {设置外部访问端口(自定义)      |
| reuseaddr |             |       |                       |
|           | ● 绑定到本地端口   |       |                       |
| 内部协议      | IPv4-TCP    | ~     |                       |
| 内部地址      |             | ~     | ❹ 点击下拉框,选择需要转发的内部IP地址 |
| 内部端口      | 80          |       | 3 输入设置转发的内部端口         |
| 打开防火墙端口   | ✓           |       |                       |
|           |             | ▲ 甘州市 | 1997月14日11            |

保存配置后自动返回到"IPV6端口转发"界面,查看勾选栏是否都勾选启用,勾选启 用后点击"保存&应用",等待几秒查看状态栏是否打√,√则转发端口成功,×则转发端 口失败。

|     |    | 启用 🗹 | -            | 2 都需要勾计           | 先启田      |               |      |           |      |
|-----|----|------|--------------|-------------------|----------|---------------|------|-----------|------|
| *## |    |      | -            |                   |          |               |      |           |      |
| 启用  | 状态 | 备注   | 外部协议         | 外部端口              | 内部协议     | 内部地址          | 内部端口 | 打开防火墙端口   |      |
|     | ~  | 备注   | TCP          | 8080              | IPv4-TCP | 192.168.2.186 | 80   | ☑ 修正      | 女 删除 |
| 加   |    |      | -+++++ 1==-+ | <i>+4</i> ≥ctta ⊏ | →牛邸      |               | 点击修改 | 可修改配置参数 🧧 |      |

导航栏中"网络设置"——"5G网络"即可查看 IPV6 地址

| ▲ 路由状态   |   |      | 5G网络   |      |                                                                                                    |
|----------|---|------|--------|------|----------------------------------------------------------------------------------------------------|
| 🔊 网络设置   | 0 | 网络设置 | SIM卡设置 |      |                                                                                                    |
| 5G网络     | 2 | 5G网络 | 基本设置   | 高级设置 | 物理设置                                                                                                    |
| DHCPiezz |   |      |        | 状态   | 运行时间; Oh 28m 51s                                                                                                    |
| 主机名      |   |      |        |      | MAC-地位: 76.24.05 88.00.08<br>過 接收: 564.08 (K6 (54.44 数))<br>(54.08 (K6 (54.44 数))<br>(54.08 (K6 (54.44 数))<br>(54.08 (K6 (54.44 数))<br>(54.08 (K6 (54.44 数))<br>(54.08 (K6 (54.44 数))<br>(54.08 (K6 (54.44 数))<br>(54.08 (K6 (54.44 数))<br>(54.08 (K6 (54.44 数))<br>(54.08 (K6 (54.44 3))<br>(54.08 (K6 (54.44 3)))<br>(54.08 (K6 (54.44 3))<br>(54.08 (K6 (54.44 3)))<br>(54.08 (K6 (54.44 3)))<br>(54.08 (K6 (54.44 |
| WIFI设置   |   |      |        |      | USD/ XZB: 0939/V K0 (1021 F3GH2)<br>IPV4: 10.34.802 X17/8<br>ISBN: 0740924502347 1-927627424-05ff-5093-bdd9 64                                                                                                    |
| 网络备份     |   |      |        |      |                                                                                                    |
| WIFI客户端  |   |      |        | 启用   |                                                                                                    |

配置"IPV6 端口转发"后,用 [IPV6 地址]:8080/ 即可访问转发端口

| SLK                  | × +                                                          |    |   |   |    | - |  |
|----------------------|--------------------------------------------------------------|----|---|---|----|---|--|
| ← C ▲ 不安全            | [2408:8459:3411:c796:7424:c6ff:ffe88:bdd8]:8080/cgi-bin/luci | A» | ¢ | ŝ | £≞ | Ē |  |
| <b>#</b> Seriallink® | 5G WI-FI 39<br>Industrial Router                             |    |   |   |    |   |  |
|                      |                                                              |    |   |   |    |   |  |

| 需要授权 | 语言: 中文 (Chinese) 💙 |
|------|--------------------|
| 密码   |                    |
|      | 登录                 |